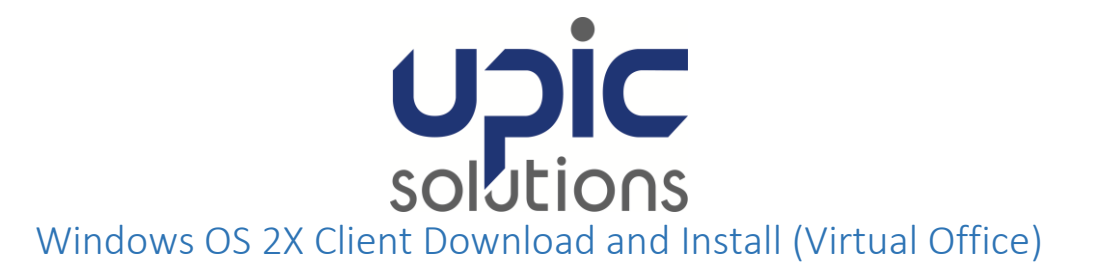

#### **ORIGINAL DOCUMENT DATE**: 02/11/2016

#### LAST REVISION: 11/03/2016

### Contents

| Best Practices   | 1 |
|------------------|---|
| Installation     | 1 |
| Logging In       | 8 |
| Troubleshooting  | 9 |
| Support Contacts |   |

### **Best Practices**

• To safeguard your account, it's best to not save your password in the parallels application, especially on shared computers.

## Installation

- 1) Determine if you are running the 64-bit or 32-bit version of Windows by following the steps below.
  - a) Open a Run box by pressing the Windows Key III and the R key at the same time.
  - b) In the run box, type **msinfo32** and click OK.

| 🖅 Run         | ×                                                                                                    |
|---------------|----------------------------------------------------------------------------------------------------|
| e             | Type the name of a program, folder, document, or Internet resource, and Windows will open it for you. |
| <u>O</u> pen: | msinfo32 ~                                                                                            |
|               | OK Cancel <u>B</u> rowse                                                                              |

c) Look at the System Type row, if your version of Windows is 64bit it will say x64. The 32bit version of Windows will show as x32.

| System Information            |                                  |                      | - 🗆                | ×    |
|-------------------------------|----------------------------------|----------------------|--------------------|------|
| File Edit View Help           |                                  |                      |                    |      |
| System Summary                | Item                             | Value                |                    | ^    |
| Hardware Resources            | OS Name                          | Microsoft Windows    | 10 Pro             |      |
| Components                    | Version                          | 10.0.10240 Build 10  | 240                |      |
| B Software Environment        | Other OS Description             | Not Available        |                    |      |
|                               | OS Manufacturer                  | Microsoft Corporat   | ion                |      |
|                               | System Name                      | UPIC-ICLOUD-PC       |                    |      |
|                               | System Manufacturer              | Dell Inc.            |                    |      |
|                               | System Model                     | Latitude E6540       |                    |      |
|                               | System Type                      | x64-based PC         |                    |      |
|                               | System SKU                       | Latitude E6540       |                    |      |
|                               | Processor                        | Intel(R) Core(TM) i7 | -4800MQ CPU (      | ۵.   |
|                               | RIOS Version (Data               | Dell Inc. 413-37370  | 115                | > `` |
| Find <u>w</u> hat:            |                                  | Fin <u>d</u>         | <u>C</u> lose Find |      |
| Search selected category only | Sea <u>r</u> ch category names o | nly                  |                    |      |

- d) Download the version that matches your Windows version type.
  - i) For 32 bit click 2 http://labtech.upicsolutions.org/2xclient.msi
  - ii) For 64 bit click 2 http://labtech.upicsolutions.org/2xclient64.msi
- e) You will be prompted to run or save the file (see image below), Click "Save".

| File Downloa | ad - Security Warning                                                                                                    |
|--------------|----------------------------------------------------------------------------------------------------|
| Do you w     | rant to run or save this file?                                                                                                    |
| 18           | Name: 2XClient.msi<br>Type: Windows Installer Package, 11.2MB<br>From: <b>labtech.upicsolutions.org</b>                                                                                               |
|              | Run Save Cancel                                                                                                    |
| V p          | Vhile fil <mark>es from the Internet can be useful, this file type can otentially harm your computer. If you do not trust the source, do not un or save this software. <u>What's the risk?</u></mark> |

f) Save the file to "Desktop", click "Save".

| Save As                                                                                                    |                      |                                                                                                    | 100  |                | l      | ×   |
|----------------------------------------------------------------------------------------------------|----------------------|----------------------------------------------------------------------------------------------------|------|----------------|--------|-----|
| 🕒 🗢 💻 Deskt                                                                                                    | op 🕨                 |                                                                                                    | - 49 | Search Desktop |        | Q   |
| Organize 🔻 Ne                                                                                                    | w folder             |                                                                                                    |      |                |        | ?   |
| <ul> <li>✓ Favorites</li> <li>Desktop</li> <li>Recent Places</li> <li>✓ Libraries</li> <li>✓ Documents</li> <li>✓ Music</li> <li>✓ Pictures</li> <li>✓ Videos</li> </ul> |                      | ibraries<br>ystem Folder<br>Aatt Hardin<br>ystem Folder<br>Computer<br>ystem Folder<br>Jetwork<br>ystem Folder |      |                |        | * H |
| ▲ p Computer ▷ 4 Local Disk (C:)                                                                                                    | - TT D               | locs                                                                                                    |      |                |        |     |
| File name:                                                                                                    | 2XClient.msi         |                                                                                                    |      |                |        | •   |
| Save as type:                                                                                                    | Windows Installer Pa | ickage                                                                                                    |      |                |        | •   |
| Alide Folders                                                                                                    |                      |                                                                                                    |      | Save           | Cancel |     |

When the download is finished, it will come up with the following message: Click "Open Folder".

| 77% of 2XClient.ms                   | i from labtech.upicsolutions.org Com 💻 💷 💻 🎫                                          |
|--------------------------------------|---------------------------------------------------------------------------------------|
| 2VClient msi from                    | labtech uniccolutions or a                                                            |
| Estimated time left:<br>Download to: | 18 sec (8.44MB of 11.2MB copied)<br>C:\Users\mhardin\Desktop\2XClient.msi             |
| Transfer rate:                       | 159KB/Sec<br>box when download completes                                              |
|                                      | Open Open Folder Cancel                                                               |
| SmartSc:<br>threats.                 | een Filter checked this download and did not report any<br>Report an unsafe download. |

g) Locate and Double-Click the "2XClient.msi" file. (shown below)

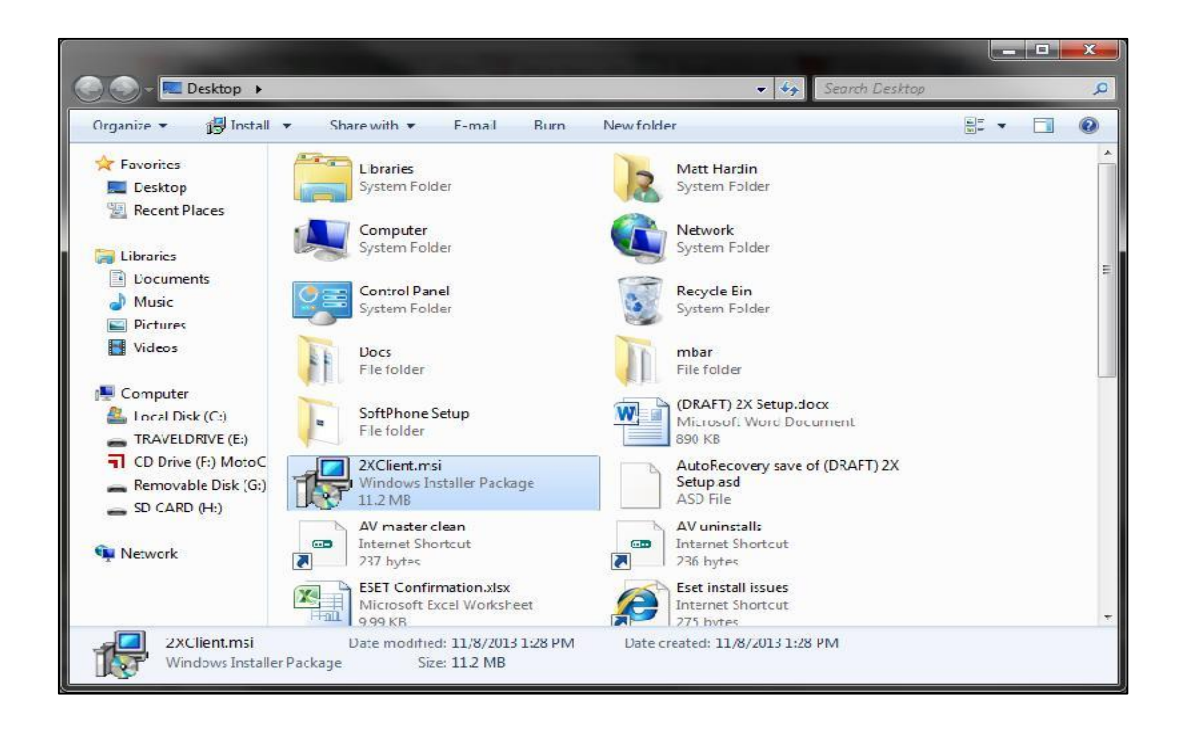

h) If you see the message below, download and install the 64-bit version of Parallels instead. Do not proceed with the 32-bit version. Download: <u>http://labtech.upicsolutions.org/2xclient64.msi</u>

| Parallels Client Setup                                                                             | _                 |             | ×      |
|----------------------------------------------------------------------------------------------------|-------------------|-------------|--------|
| Parallels Client Setup detected that you are trying<br>of the Parallels Client on a 64-bit system. | to install th     | e 32-bit ve | ersion |
| A 64-bit version of the Parallels Client is available f                                            | rom the <u>Pa</u> | rallels Web | osite. |
| Do you still want to install the 32-bit version?                                                   |                   |             |        |
| Yes No                                                                                             |                   |             |        |

i) The Parallels installation screen will now appear. Click "Next".

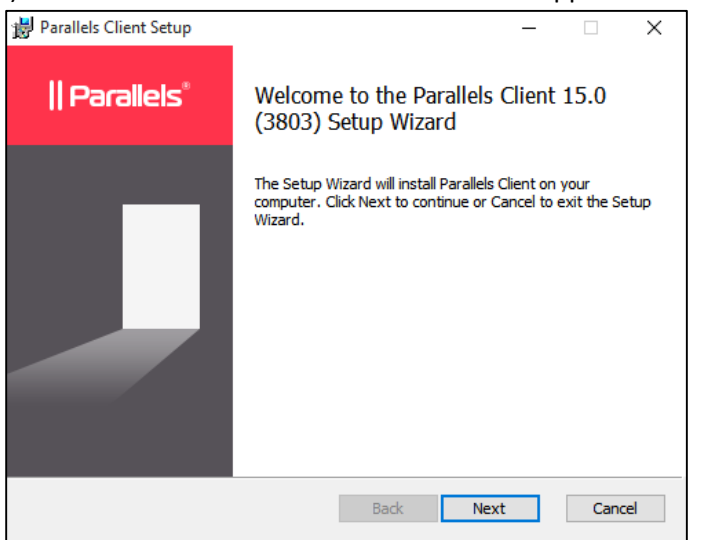

Check the box to accept the terms, then Click "Next".

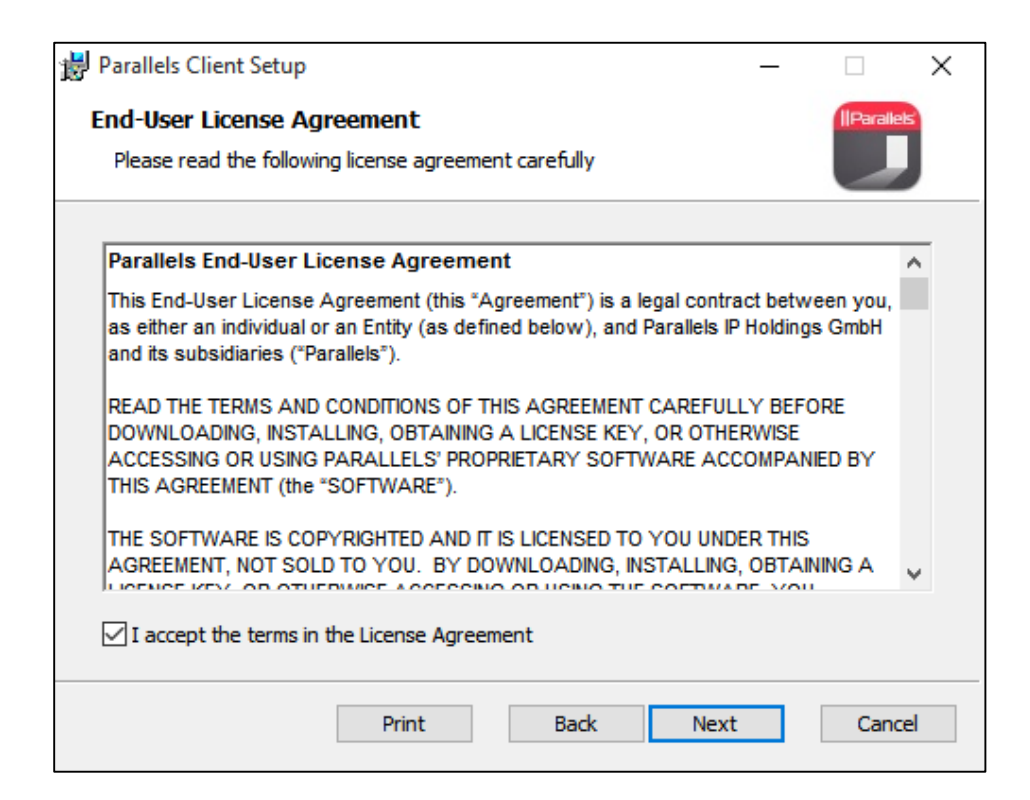

#### j) Click "Next".

| 1 Parallels Client Setup                                              |          |          | ~  |
|-----------------------------------------------------------------------|----------|----------|----|
| Parallels Client Setup                                                | _        |          |    |
| Destination Folder                                                    |          | Parallel | s  |
| Click Next to install to the default folder or click Browse to choose | another. |          |    |
| Install Parallels Client to:                                          |          |          |    |
| C:\Program Files (x86)\Parallels\Client\                              |          |          |    |
| Browse                                                                |          |          |    |
| Back                                                                  | lext     | Cance    | el |

#### k) Select Do not install Single Sign-On component. Click "Next".

| 🔀 Parallels Client Setup                                                                                                    | _        |           | × |
|----------------------------------------------------------------------------------------------------|----------|-----------|---|
| SSO Installation                                                                                                    |          | Parallels |   |
| Setup is going to install/update RAS Single Sign-On component.<br>When this component is installed your credentials will be used automa | tically. |           |   |
| Note that this component may conflict with your existing authentication                                                                 | on metho | d.        |   |
|                                                                                                    |          |           |   |
| ○ Install Single Sign-On component                                                                                                    |          |           |   |
| O not install Single Sign-On component                                                                                                  |          |           |   |
| Back Next                                                                                                    | t        | Cance     | ł |

### Click "Install"

| 📸 Parallels Client Setup                                                                                                    | _         |           | $\times$ |
|----------------------------------------------------------------------------------------------------|-----------|-----------|----------|
| Ready to install                                                                                                    |           | Parallels |          |
| Click Install to begin the installation. Click Back to review or change a installation settings. Click Cancel to exit the wizard. | iny of yo | bur       |          |
|                                                                                                    |           |           |          |
|                                                                                                    |           |           |          |
| Back Insta                                                                                                    | ll        | Cance     | el       |

I) Once the configuration is complete, Click "Next".

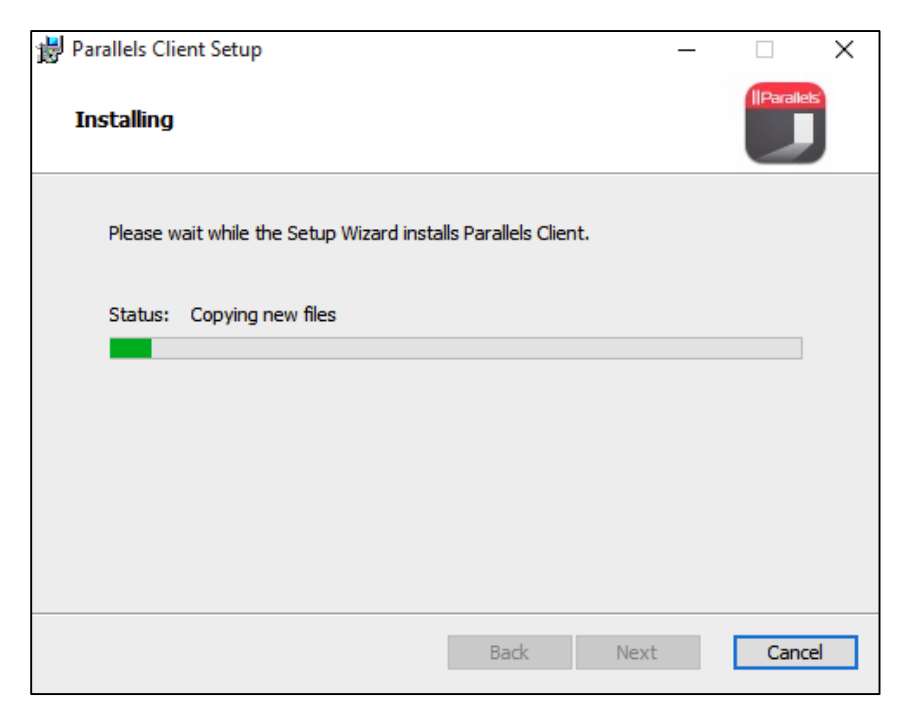

Once the installation has completed, click "Finish" to launch Parallels.

| 闄 Parallels Client Setup | – 🗆 X                                             |
|--------------------------|---------------------------------------------------|
| Parallels°               | Completed the Parallels Client Setup<br>Wizard    |
|                          | Click the Finish button to exit the Setup Wizard. |
|                          | Back Finish Cancel                                |

# Logging In

1) Double click the Virtual office connection that is listed on the left hand side of the Parallels Application window. This will bring up the login screen.

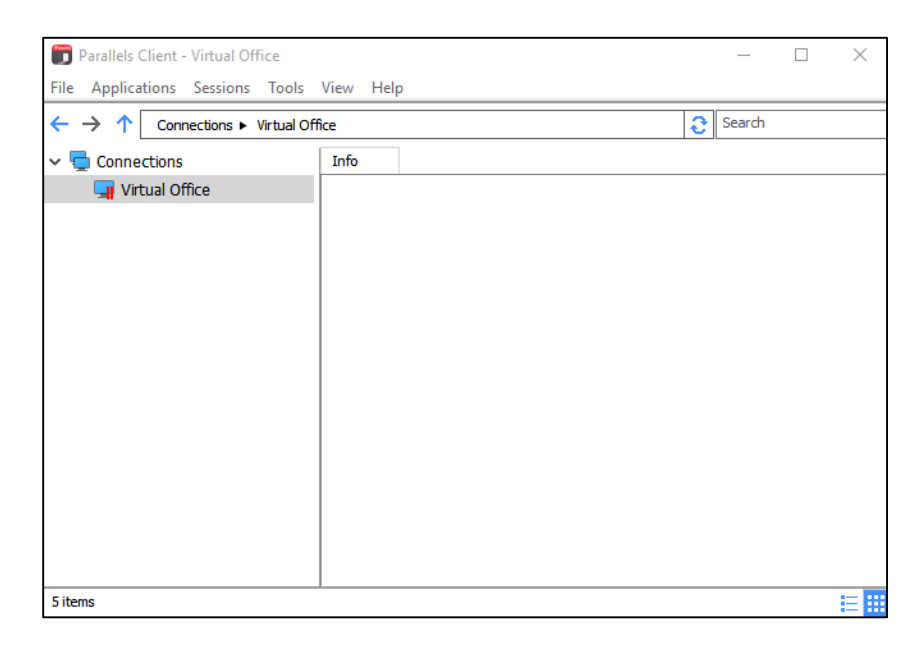

1) You will then place in your password and click "Connect".

| 買 Logon - virtualoffi                           | ce01.upicsolutions.org (Virtual Office)           | ×     |
|-------------------------------------------------|---------------------------------------------------|-------|
|                                                 | Parallels°                                        |       |
| Authentication Type:<br>User Name:<br>Password: | Credentials · · · · · · · · · · · · · · · · · · · | ×<br> |
|                                                 | Connect Cancel Options >>                         | •     |

2) You will now see the Virtual Office icons associated with your account listed in the right pane. Double click the Virtual Office or Andar icon (if applicable) to sign into your account.

| Parallels Client - Virtual Office  |           |     |  |  | $\times$ |
|------------------------------------|-----------|-----|--|--|----------|
| File Applications Sessions Tools   | View Hel  | р   |  |  |          |
| ← → ↑ Connections ► Virtual Office |           |     |  |  |          |
| ✓                                  | Info      |     |  |  |          |
| 🖵 Virtual Office                   | upic      | ·   |  |  |          |
|                                    | UPIC VO : | 3.0 |  |  |          |
|                                    |           |     |  |  |          |
|                                    |           |     |  |  |          |
|                                    |           |     |  |  |          |
|                                    |           |     |  |  |          |
|                                    |           |     |  |  |          |
|                                    |           |     |  |  |          |
|                                    |           |     |  |  |          |
|                                    |           |     |  |  |          |
|                                    |           |     |  |  |          |
|                                    |           |     |  |  |          |
| 5 items                            |           |     |  |  |          |

## Troubleshooting

1) You have opened Parallels and launched your UPIC icon and get the following error message.

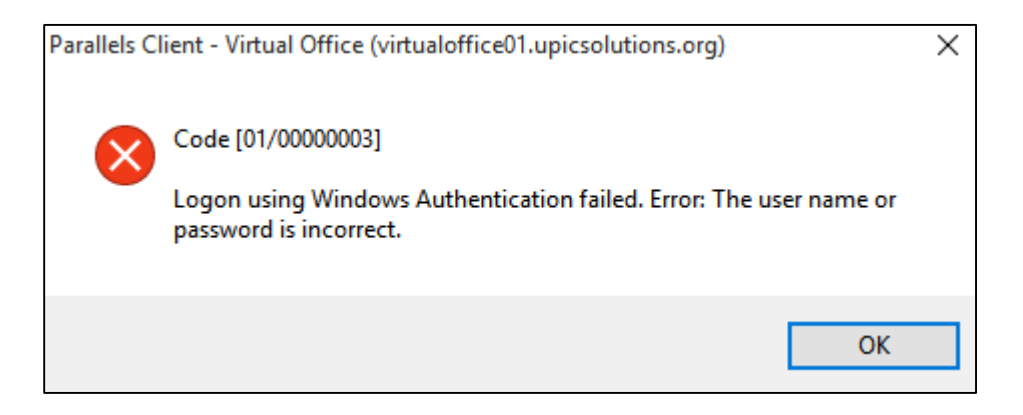

a) This is usually due to an expired saved password in Parallels. To clear the saved password, Restore the Parallels Client Window.

| Parallels Client - Virtual Office            |  | _ | ×    |
|----------------------------------------------|--|---|------|
| File Applications Sessions Tools View Help   |  |   | <br> |
| ← → ↑ Connections ► Virtual Office           |  |   |      |
| ✓                                            |  |   |      |
| Connect                                      |  |   |      |
| Refresh                                      |  |   |      |
| Connection Properties                        |  |   |      |
| Delete                                       |  |   |      |
| Change Domain Password                       |  |   |      |
| Create Shortcut for All Visible Applications |  |   |      |
| Delete Shortcuts From Desktop                |  |   |      |
| Disconnect                                   |  |   |      |
| Log Off                                      |  |   |      |
|                                              |  |   |      |
|                                              |  |   |      |
|                                              |  |   |      |
| 0 items                                      |  |   |      |

b) Right click on the Virtual Office connection in the left pane and click the **"Connection Properties"** button.

| Connection Properties - Virtual Office ? |                         |                                |        |                       |        | ?         | $\times$ |  |  |
|------------------------------------------|-------------------------|--------------------------------|--------|-----------------------|--------|-----------|----------|--|--|
| Experience                               | e Network               |                                | Authen | uthentication         |        | nced Sett | ings     |  |  |
| Connection                               | Connection Display Prin |                                | ting   | Scanning              | g Lo   | cal Resou | irces    |  |  |
| Connectio                                | on Settings             |                                |        |                       |        |           |          |  |  |
|                                          | Primary Connect         | tualoffice01.upicsolutions.org |        |                       |        |           |          |  |  |
|                                          | Connection Mode         | Gateway SSL Mode $$            |        |                       |        |           |          |  |  |
|                                          | Port:                   |                                |        | 443                   |        |           |          |  |  |
|                                          |                         |                                |        | Secondary Connections |        |           |          |  |  |
|                                          | Friendly Name:          |                                |        | l Office              |        |           | ]        |  |  |
| Logon                                    |                         |                                |        |                       |        |           |          |  |  |
| <u> </u>                                 | Auto Logon              |                                |        |                       |        |           |          |  |  |
| - A - A - A - A - A - A - A - A - A - A  | Authentication T        | Crede                          | ntials |                       | ~      |           |          |  |  |
|                                          | Username:               | icloud                         |        |                       |        |           |          |  |  |
|                                          | Password:               |                                | ••••   | •••••                 | ••••   |           | ]        |  |  |
|                                          |                         |                                | Sav    | e Password            | ł      |           |          |  |  |
|                                          | Domain:                 |                                | upic   |                       |        |           |          |  |  |
|                                          |                         | _                              |        |                       |        |           |          |  |  |
|                                          |                         |                                | OK     | (                     | Cancel | H         | elp      |  |  |

- c) Uncheck the Save Password box and clear the password field.
- d) Click OK then login.

e) If issue still persists, then contact Upic Help Center for further assistance

## Support Contacts

Upic Member Services - 1-877-459-5489